Step 1: Log into TEKControl

Step 2: Click on the Gear symbol at the top right, then click on "Profile Settings"

| Profile                      | 🐱 Address / Contact                                 | 🛱 Vehicle(s)     | 🕂 Out of Town         | Access Credential(s)       | 👪 Family | 🖙 Pet(s) |  |
|------------------------------|-----------------------------------------------------|------------------|-----------------------|----------------------------|----------|----------|--|
|                              | Username:<br>Change Password<br>Letit Profile Image |                  |                       |                            |          |          |  |
| First Name *                 |                                                     | Last Name *      |                       |                            |          |          |  |
| Sebastian                    |                                                     | Fre              | eman                  |                            |          |          |  |
| Notes                        | s for officers when proce                           | essing violes of |                       |                            |          |          |  |
| NOTIFIC                      | ATIONS OPT-IN                                       |                  |                       |                            |          |          |  |
| Announcement/Alert By Email? |                                                     |                  | •                     | Announcement/Alert By SMS? |          |          |  |
| Vir Arrival By Email?        |                                                     |                  | <ul> <li>V</li> </ul> | ✓ Visitor Arrival E        |          |          |  |
|                              | Departure By Email?                                 |                  |                       | 🗌 Visitor Departure 🔥 'S?  |          |          |  |
| Vis                          | vnial By Email?                                     |                  |                       | /isitor Denial By SM.      |          |          |  |
| Vis                          | it. Schedule By Email?                              |                  |                       | /isitor Schedule By SMS?   |          |          |  |

Step 3: This is your Profile Settings. Areas highlighted Yellow are features not used in our community.

Please do NOT change your first and last names. These are the fields guards search by when a visitor gives us your name instead of address.

NOTES: Remember, guards can see this on their computer, but they will **NOT** see it at all until they look you up to search for a visitor name.

This field is best for telling guards something like "Joe is our elderly father living with us. Please expect healthcare/hospice."

According to the Rules and Regulations, "Each homeowner shall ensure that the notifications in their TEKWave account are set to receive both <u>text</u> and <u>email</u> announcements. "

Step 4: To comply with this, make sure you see check marks in the boxes next to Announcement/Alert by Email <u>and</u> Announcement/Alert by SMS. If there is not a check mark, click on it, and it will appear.

All other Notifications are optional, and you may select these as desired.

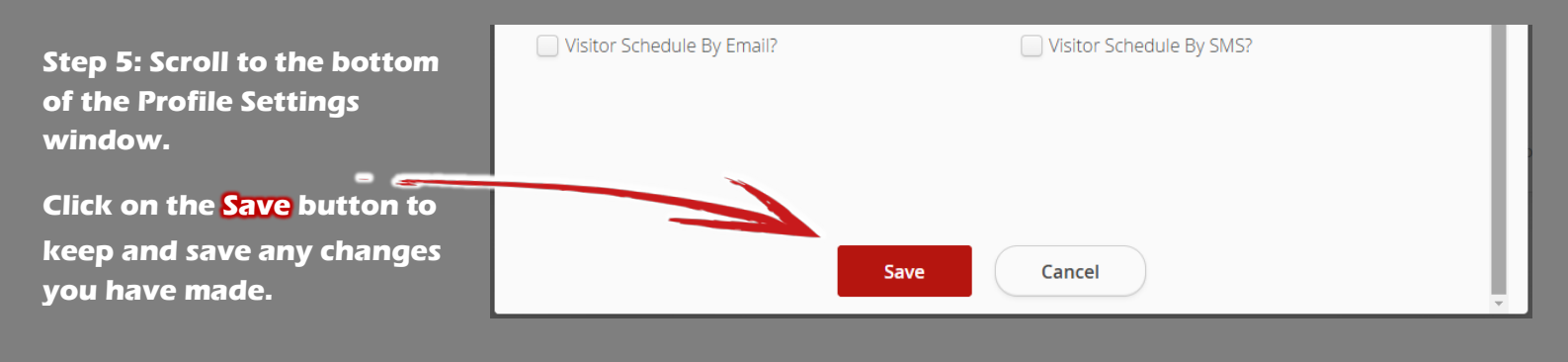

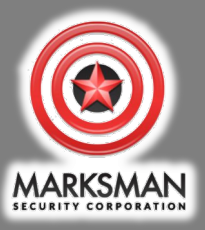

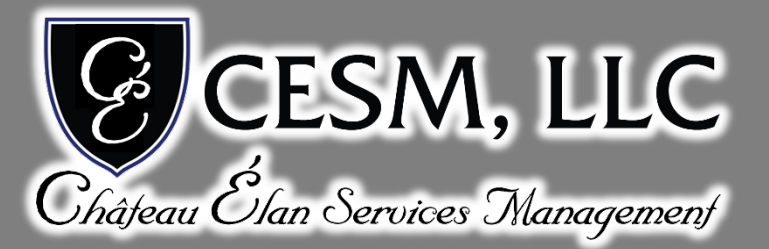

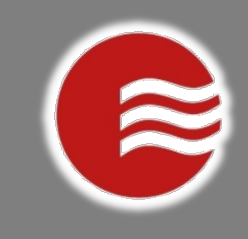